Ouvrir un navigateur et se rendre sur ce lien : <u>https://localhost/ecp/</u> afin d'accéder aux outils d'administration d'Exchange 2019 et se connecter avec les identifiants administrateur

|   | Centre d'administration Exchange |
|---|----------------------------------|
| 0 | Domaine/vom d'utilisateur :      |
|   | Mot de passe :                   |
|   |                                  |

Pour commencer, on va renommer la base par défaut en allant dans l'onglet serveur puis base de donnée, et on va cliquer sur le petit crayon a papier pour modifier

| destinataires            | serveurs bases de données groupes de disponibilité de la base de données répertoi |                     |                          |  |
|--------------------------|-----------------------------------------------------------------------------------|---------------------|--------------------------|--|
| autorisations            |                                                                                   |                     |                          |  |
| gestion de la conformité | +∥直≀3…                                                                            |                     |                          |  |
| organisation             | NOM                                                                               | ACTIF SUR SERVEUR   | SERVEURS DOTÉS DE COPIES |  |
| protoction               | Mailbox Database 1685835                                                          | 149 WIN-6F530HS7PA4 | WIN-6F530HS7PA4          |  |
| protection               |                                                                                   |                     |                          |  |
| flux de courrier         |                                                                                   |                     |                          |  |
| mobile                   |                                                                                   |                     |                          |  |
| dossiers publics         |                                                                                   |                     |                          |  |
| serveurs                 |                                                                                   |                     |                          |  |
| hybride                  |                                                                                   |                     |                          |  |

## On peut la renommer « MailBox\_01 »,

| Mailbox Database 1 | 1685835149 |
|--------------------|------------|
|--------------------|------------|

## général

maintenance

limites

| Nom :      |  |
|------------|--|
| MailBox_01 |  |

paramètres du client

Chemin d'accès à la base de données :

C:\Program Files\Microsoft\Exchange Server\V15\Mailbox\Mi

A l'aide de la commande « C:\Windows\system32>Move-Databasepath MailBox\_01 -EdbFilePath C:\MailBox\_01\MailBox\_01.edb -LogFolderPath C:\MailBox\_01\MailBox\_01\_Logs" on déplace la base de donnée dans un fichier a la racine du disque C:/, pour cela la base sera démontée puis remontée.

| [PS] C:\Windows\system32>Move-Databasepath MailBox_01 -EdbFilePath C:\MailBox_01\MailBox_01.edb -LogFolderPath C:\MailB<br>x_01\MailBox_01_Logs                                                                                                    |
|----------------------------------------------------------------------------------------------------|
| Confirmer<br>Êtes-vous sûr de vouloir effectuer cette action ?<br>Déplacement du chemin d'accès de la base de données « MailBox_01 ».<br>[0] Oui [T] Oui pour tout [N] Non [U] Non pour tout [?] Aide (la valeur par défaut est « O ») : t                                                                                |
| Confirmer<br>Pour que vous puissiez effectuer le déplacement, la base de données "MailBox_01" doit être temporairement démontée ;<br>elle ne sera alors plus accessible à aucun utilisateur. Voulez-vous continuer ?<br>[O] Oui [T] Oui pour tout [N] Non [U] Non pour tout [?] Aide (la valeur par défaut est « O ») : t |

En retournant au meme endroit ou l'on a changer le nom de la base et en allant dans l'onglet maintenance on va activer la journalisation circulaire

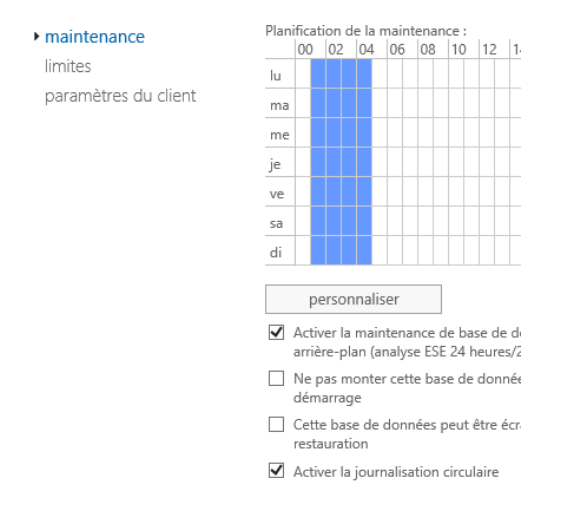

On va maintenant créer un domaine autre que l'active directory qui servira a la messagerie.

Dans le centre d'administration Exchange aller dans l'onglet « Flux de courrier » et « Domaines acceptés » puis on va cliquer sur le « + » pour créer un domaine

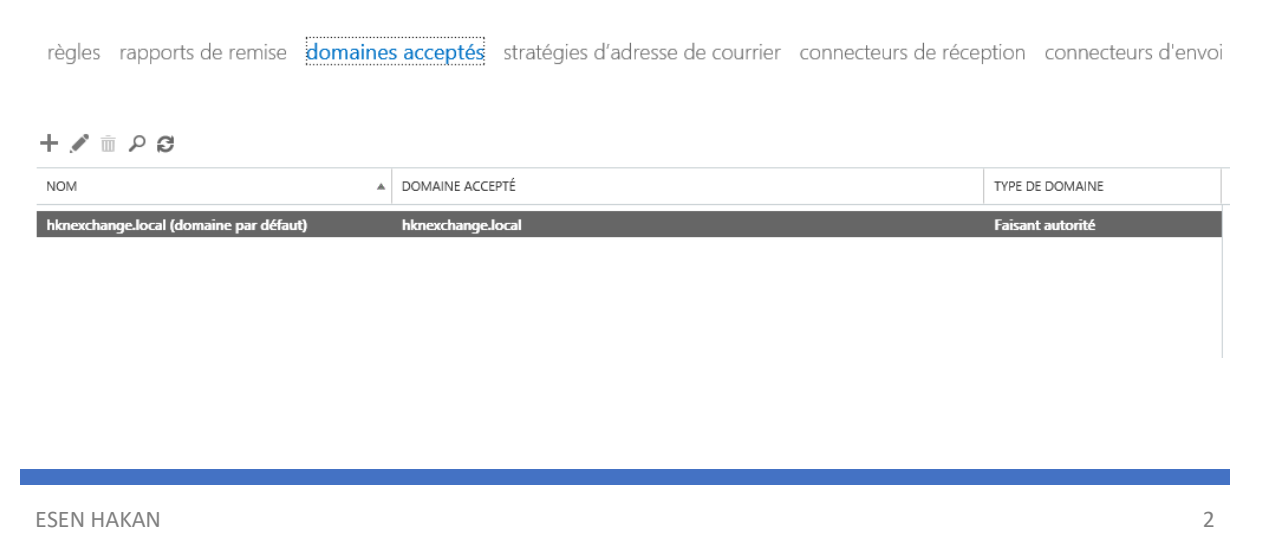

| entrer un type d'adresse personnalise                                                          |                                                                     |
|------------------------------------------------------------------------------------------------|---------------------------------------------------------------------|
| .'adresse peut être EX, X.500, X400, MSMail, Co<br>NovellGroupWise, une adresse de proxy EUM e | Mail, Lotus Notes,<br>et un texte libre. En savoir                  |
| blus                                                                                           |                                                                     |
| PPE - S <sup>'Adresse</sup> de courrier :<br>hakan.esen@hakanppe.com                           | x                                                                   |
|                                                                                                |                                                                     |
|                                                                                                |                                                                     |
|                                                                                                |                                                                     |
| On va                                                                                          | le sélectionnant et en allant sur l'outil d'édition                 |
|                                                                                                |                                                                     |
| ✓ Défin                                                                                        | $\leq$                                                              |
|                                                                                                | ОК                                                                  |
|                                                                                                |                                                                     |
|                                                                                                |                                                                     |
|                                                                                                | Enregistrer                                                         |
|                                                                                                |                                                                     |
| On va maintenant ajouter une k                                                                 | poite aux lettres pour l'utilisateur existant, pour cela aller dans |
| l'onglet destinataire puis sur le                                                              | « + » pour créer et enfin dans « boite aux lettres utilisateur »    |
|                                                                                                |                                                                     |
| destinataires                                                                                  | boîtes aux lettres grou                                             |
|                                                                                                |                                                                     |
| autorisations                                                                                  |                                                                     |

+-// 亩 / ♂ ...

Boîte aux lettres liée

Boîte aux lettres utilisateur

gestion de la conformité

organisation

nrotection

Dans « Alias » on entre un prenom.nom et on va dans parcourir pour sélectionner l'utilisateur présent dans domaine active directory

Une fois validé, la boite aux lettre avec pour adresse <u>prénom.nom@....com</u> est crée, cependant l'adresse est toujours sur le domaine activedirectory pour régler cela on va dans l'outil « edition » puis « adresse de courrier » et on en crée un nouveau, on rentre l'adresse avec le bon domaine et on valide

| h                                                                                  |                                                                                                    |                                                                                                    | nouvelle adresse de courrier                                                                                                    |
|------------------------------------------------------------------------------------|----------------------------------------------------------------------------------------------------|----------------------------------------------------------------------------------------------------|----------------------------------------------------------------------------------------------------|
| général<br>utilisation des boîtes aux<br>lettres<br>informations sur le<br>contact | Chaque type d'adre<br>adresse de réponse<br>gras. Pour modifier<br>que vous souhaitez<br>cliquez pour la mo | esse de courrier possède une<br>par défaut, affichée en caractères<br>r cette adresse, sélectionnez celle<br>r définir par défaut, puis double-<br>dífier. | Type d'adresse de courrier :         Image: SMTP         EUM         Image: entrer un type d'adresse personnalisé                                   |
| organisation<br>• adresse de courrier                                              | Adresse de courrier                                                                                         | r:                                                                                                    | .'adresse peut être EX, X.500, X400, MSMail, CcMail, Lotus Notes,<br>NovellGroupWise, une adresse de proxy EUM et un texte libre. En savoir<br>slus |
| fonctionnalités de boîte<br>aux lettres                                            | TYPE A                                                                                                    | ADRESSE DE COURRIER                                                                                                    | /Adresse de courrier :<br>hakan.esen@hakanppe.com                                                                                                   |
| membre de<br>Info courrier<br>délégation de boîte aux                              | SMTP H                                                                                                    | Hakan.esen@hknexchange.local                                                                                                    |                                                                                                    |

OK

On va maintenant créer une stratégie d'adresse de courrier pour que chaque adresse soit automatiquement attribuée sous la forme « alias@hakanppe.com ». On se rend dans flux de courriers et stratégie d'adresse de courrier et on fait l'outil d'edition

| +              |   | Ū | Ϯ | Ψ | C |  |
|----------------|---|---|---|---|---|--|
| NC             | M |   |   |   |   |  |
| Default Policy |   |   |   |   |   |  |

On se rend ensuite dans « format de l'adresse de courrier » et on va a nouveau dans l'outil d'edition on sélectionne le bon format et on valide

| <ul> <li>format de l'adresse de<br/>courrier</li> </ul> | + 🖉 – |                  |  |
|---------------------------------------------------------|-------|------------------|--|
| appliquer à                                             | TYPE  | FORMAT D'ADRESSE |  |
|                                                         | SMTP  | @hakanppe.com    |  |

On crée désormais la base de données en se rendant dans l'onglet « serveur » puis base de donnée et enfin le « + » pour créer la base et on nomme la base de donnée, on sélectionne le serveur, et on mets les chemins d'accès ou on va la stocker.

nouvelle base de données

| *Base de données de boîtes aux lettres         |  |  |  |  |  |
|------------------------------------------------|--|--|--|--|--|
| MailBox_BD                                     |  |  |  |  |  |
| *Serveur                                       |  |  |  |  |  |
| WIN-6F530HS7PA4 × Parcourir                    |  |  |  |  |  |
| Chemin d'accès au fichier de base de données : |  |  |  |  |  |
| C:\MailBox_BD\MailBox_BD.edb                   |  |  |  |  |  |
| Chemin d'accès au dossier Journal :            |  |  |  |  |  |
| C:\MailBox_BD\MailBox_BD_Logs                  |  |  |  |  |  |
| Monter cette base de données                   |  |  |  |  |  |

On valide et on va redémarrer le service « Microsoft Exchange Information Store » sur le serveur pour rendre opérationnel la BD

## Avertissement

Veuillez redémarrer le service Microsoft Exchange Information Store sur le serveur LAB-EX1 après avoir ajouté de nouvelles bases de données de boîtes aux lettres. On va désormais modifier les url d'accès a exchange pour pouvoir accéder a exchange avec outlook depuis l'extérieur. Depuis l'interface d'administration se rendre dans l'onglet serveur et éditer le serveur

Dans OutlookAnyWhere entrer l'adresse externe que les utilisateurs vont entrer pour se connecter au serveur